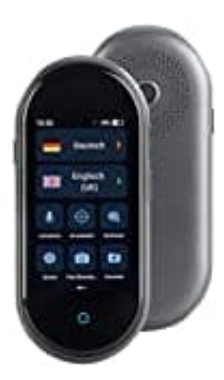

## Simvalley TTL-105 Sprachübersetzer

## Netzwerkverbindung herstellen

1. Schalten Sie Ihren Sprachübersetzer ein, indem Sie die **Ein/Aus Taste 3-4 Sekunden gedrückt halten**. Nach kurzer Zeit leuchtet das Display.

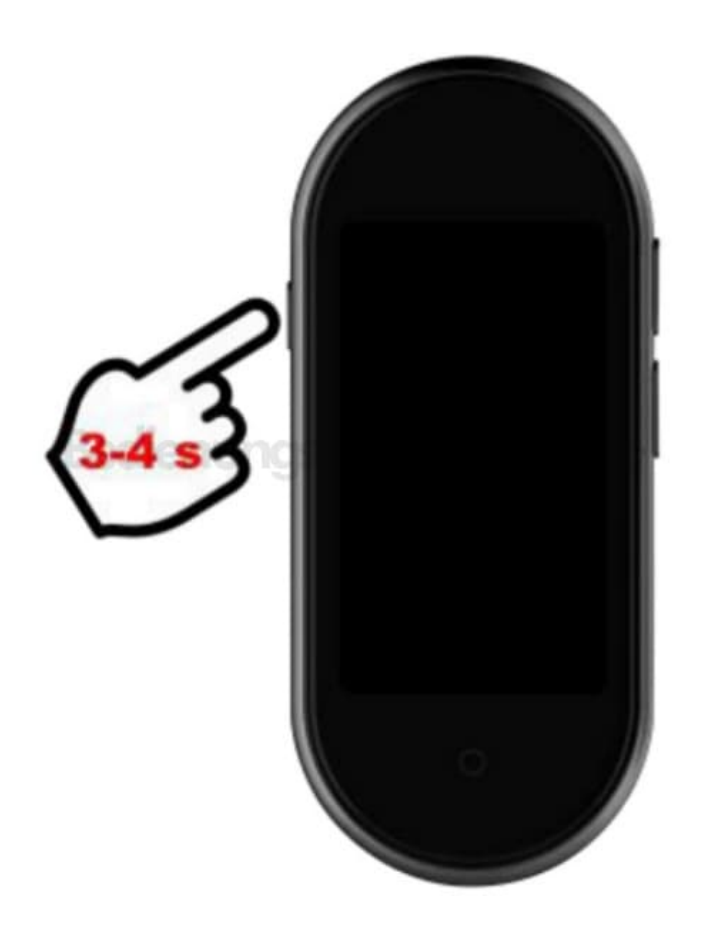

2. Wählen Sie die gewünschte Systemsprache aus. Diese wird mit einem Häkchen markiert. Tippen Sie dann unten auf die Schaltfläche **Weiter**.

| Systemsprache       |
|---------------------|
| Deutsch 🗸           |
| English             |
| Espanol             |
| Francais            |
| Indonesia           |
| Tieng Viet          |
| Überspringen Weiter |
|                     |
| $\bigcirc$          |

3. Tippen Sie auf die Schaltfläche neben WLAN, um die WLAN-Funktion Ihres Sprachübersetzers zu aktivieren.

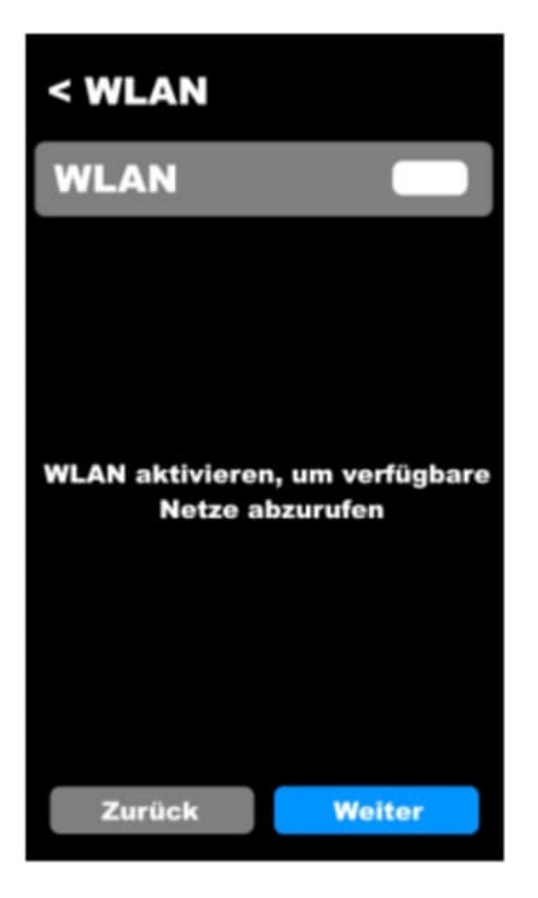

4. Suchen Sie in der Liste nach dem gewünschten WLAN-Netzwerk und tippen Sie darauf.

HINWEIS: Ihr Sprachübersetzer kann nur mit 2,4-GHz-Netzwerken verbunden werden. 5-GHz-Netzwerke erkennen Sie meist daran, dass ein "5G" an den Netzwerknamen angehängt ist.

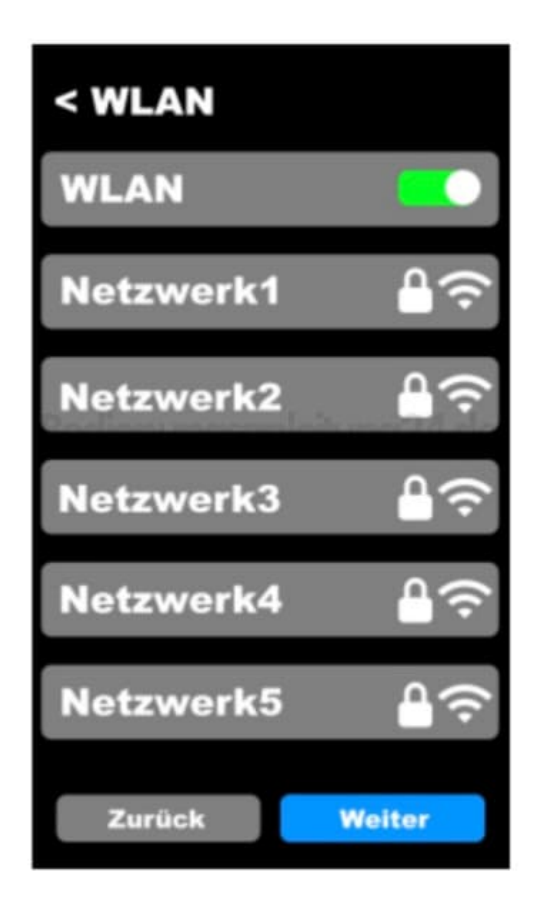

5. Geben Sie das Passwort des WLAN-Netzwerks über die eingeblendete Tastatur ein.

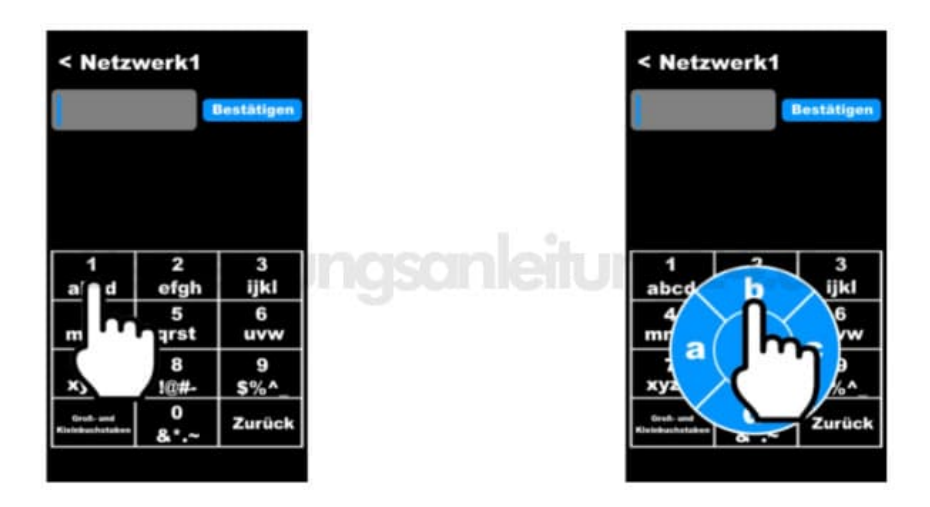

- 6. Tippen Sie zuletzt auf **Bestätigen**. Ihr Sprachübersetzer wird nun mit dem WLAN-Netzwerk verbunden.
- 7. Sobald unter dem Netzwerknamen der Status Verbunden angezeigt wird, tippen Sie unten auf die Schaltfläche Weiter.

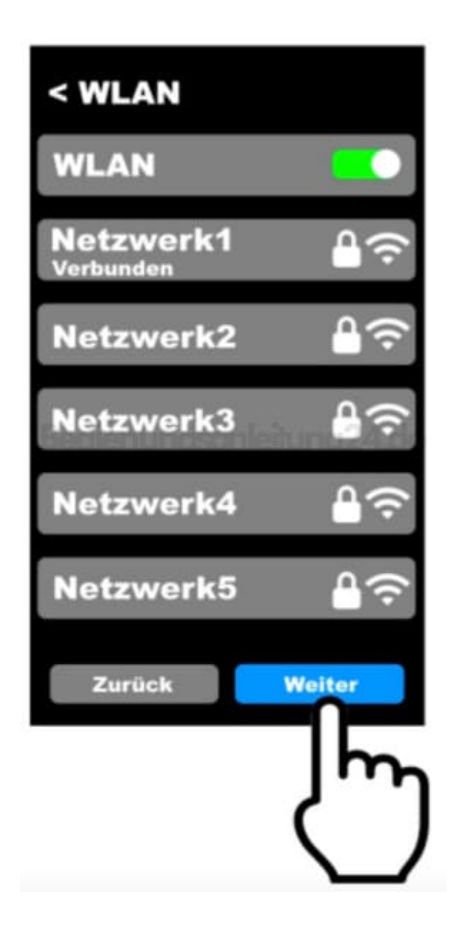

8. Akzeptieren Sie die automatische Datums- und Uhrzeitübernahme des WLAN-Netzwerks, indem Sie unten auf **Weiter** tippen.

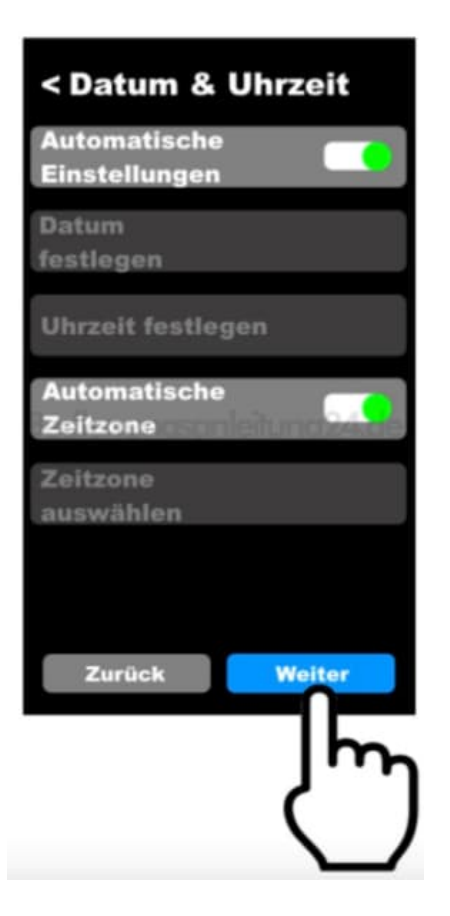

9. Die Einrichtung ist abgeschlossen. Sie gelangen automatisch zum Hauptmenü Ihres Sprachübersetzers.

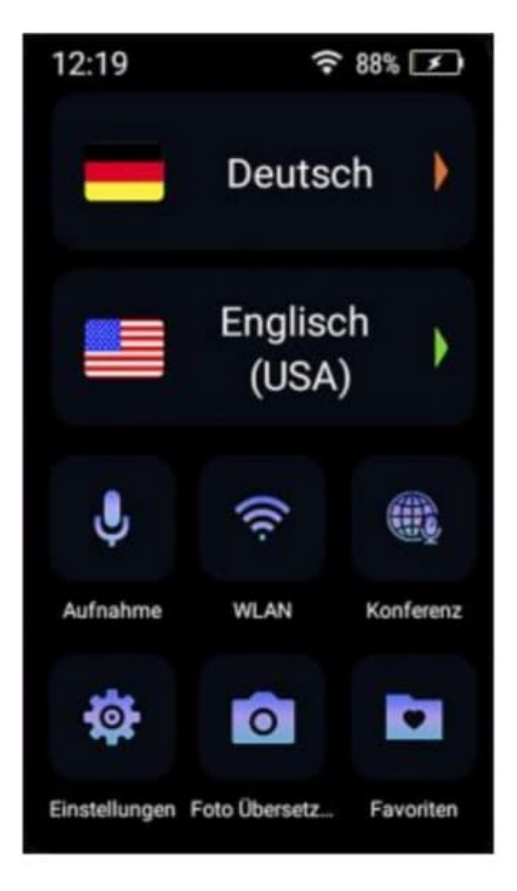

Diese PDF Anleitung wurde bereitgestellt von Bedienungsanleitung24.de Keine Haftung für bereitgestellte Inhalte. Die Richtigkeit der Inhalte wird nicht gewährleistet.